# TUTORIAL PARA INSCRIPCIÓN EN ACTIVIDADES MULTIDEPORTIVAS DE VERANO

1º Ir a Sporttia (aplicación de gestión deportiva), previamente estar dado de alta en esta aplicación el hijo o el tutor/a, en el siguiente enlace: <u>https://app.sporttia.com/search</u>

#### 2º clickar en entrar

|                 | 4                                             |                     |             | 😌 Entrar               |
|-----------------|-----------------------------------------------|---------------------|-------------|------------------------|
|                 |                                               | Buscar              | ٩           | AQUÍ                   |
| CENTR           | 0S                                            | ACTIVIDADES         |             | EVENTOS                |
|                 |                                               |                     |             | 397 Centros deportivos |
|                 | LOMAS CLU<br>Torreon Coahuil<br>23 Seguidores | JB RESIDENCIAL<br>a |             |                        |
| M A A           | Parque Cen<br>Queretaro<br>4 Seguidores       | tral Lomas del Car  | mpanario No | rte                    |
| PA DEL<br>SØUND | Padel Soun<br>Marmolejo ( Jaé                 | d<br>n)             |             |                        |
|                 | 72 Seguidores                                 |                     |             |                        |

3° Rellenar los datos y clickar en ENTRAR

|           |                   | <u> </u>     | _ |
|-----------|-------------------|--------------|---|
| $\square$ | Entrar en         | Sporttia     |   |
| Logi      | in, email o DNI   |              |   |
| Cor       | ntraseña          |              | Ø |
|           | © en              | TRAR         |   |
| Recup     | verar contraseña  |              |   |
| ¿No ti    | enes cuenta? Regi | strate ahora |   |

© 2025 SPORTTIA (0.102.2 - 7.9.0). ALL RIGHTS RESERVED

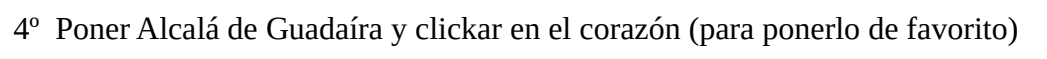

| CENT                                                                                                    |                                                                                          | EVENTOS                |
|----------------------------------------------------------------------------------------------------|------------------------------------------------------------------------------------------|------------------------|
| And the Section of Section of Sec | Delegacion de Deportes (Alcala de Guadaira)<br>Alcala de Guadaira ( Sevilla )<br>393 kms | 397 Centros deportivos |
| - Carlo                                                                                                    | Mancomunidad Residencial Guadalupe<br>Madrid ( Madrid )<br>7 kms<br>1584 Seguidores      | $\heartsuit$           |
| alona.                                                                                                    | ALMA CENTRO DEPORTIVO<br>Lebrija (Sevilla)<br>9 kms<br>2562 Seguidores                   | $\heartsuit$           |
|                                                                                                    | Innova-Terrazas                                                                          | C                      |

## 5<sup>ª</sup> Clickar en ACTIVIDADES

|              | Apresamiento de<br>Actal de Guandaira                           |          |
|--------------|-----------------------------------------------------------------|----------|
| Delega       | acion de Deportes (Alcala de Gu<br>Alcalá de Guadaíra (Sevilla) | uadaira) |
|              | CONTACTO                                                        |          |
| III RESERVAR | COMPRAR ABONOS                                                  | E BONOS  |
|              | DOCUMENTOS                                                      |          |
| MURO         | ACTIVIDADES                                                     | EVENTOS  |
|              | AQUÍ                                                            |          |
|              | Sin resultados                                                  |          |

# 6º Elegir la semana y el lugar que se quiera

| Delega                                                                                  | Cion de Deportes (Alcala de Gua<br>Alcalá de Guadaíra (Sevilla)          | idaira)                                            |
|-----------------------------------------------------------------------------------------|--------------------------------------------------------------------------|----------------------------------------------------|
| III RESERVAR                                                                            | IET COMPRAR ABONOS                                                       | E BONOS                                            |
|                                                                                         | DOCUMENTOS                                                               |                                                    |
| MURO                                                                                    | ACTIVIDADES                                                              | EVENTOS                                            |
|                                                                                         | Buscar Q                                                                 |                                                    |
| _                                                                                       |                                                                          | 206 Actividades                                    |
| Actividades Multidepo<br>septiembre al 5 de sep<br>Delegacion de Deportes (Alcala de Gu | rtivas de Verano San Juan del 1<br>tiembre<br>adaira)                    | de Multiusos                                       |
| Periodo: 1 septiembre 2025 - 5 se<br>Inscripción: <del>13 mayo 2025 - 31 ag</del>       | eptiembre 2025 Preci<br>gosto 2025 Desi                                  | o Alumnos<br>de 0,00 € 0 / 100                     |
| Periodo: 1 septiembre 2025 - 5 so<br>Inscripcion <del>: 13 mayo 2025 - 31 a</del>       | pptiembre 2025 preci<br>posto 2025 Desi<br>rtivas de Verano Malasmañanas | o Alumnos<br>de 0,00 € 0 / 100<br>del 25 MULTIUSOS |

# 7º Clickar en Inscripción Online

| Actividades Multideportivas de Verano San Juan del 1<br>de septiembre al 5 de septiembre<br>Está dentro del periodo de inscripción<br>13 may. 2025 00:00:00 - 31 ago. 2025 23:59:59 | Actividad Multideportiva en San Juan |
|----------------------------------------------------------------------------------------------------|--------------------------------------|
| Actividad no en curso<br>1 sep. 2025 - 5 sep. 2025                                                                                                    | General Inscritos: 0                 |
|                                                                                                    | Matrícula: <b>30,00 €</b>            |
|                                                                                                    | Cuota: Sin cuotas                    |
|                                                                                                    | V INSCRIPCIÓN ONLINE                 |
| estos 💳 >                                                                                                    | Familia Inscritos: 0                 |
|                                                                                                    | numerosa                             |
|                                                                                                    | Matrícula: 15,00 €                   |
|                                                                                                    | Cuota: Sin cuotas                    |
|                                                                                                    | V INSCRIPCIÓN ONLINE                 |
|                                                                                                    | Familia Inscritos: 0                 |
|                                                                                                    | numerosa                             |
|                                                                                                    | especial                             |
|                                                                                                    | Matrícula: 12,00 €                   |
|                                                                                                    | Cuota: Sin cuotas                    |
|                                                                                                    | V INSCRIPCIÓN ONLINE                 |
|                                                                                                    | Disconositado Incoritos: 0           |

### 8º Rellenar los datos, elegir la forma de pago y clickar en ACEPTAR

| ×              |                               |                                                         |                                          |                                                                                                 | Inscripción                                                 |
|----------------|-------------------------------|---------------------------------------------------------|------------------------------------------|-------------------------------------------------------------------------------------------------|-------------------------------------------------------------|
|                |                               | Formulario de inscripción:<br>Nombre                    | riben los datos más<br>rese de que es la | oción. A continuación se desc<br>la matrícula. Por favor, asegúr<br>I la que desea inscribirse. | Proceso de inscri<br>importantes para<br>actividad y tarifa |
| gatorio)       | (Obligat                      |                                                         | Cuota<br>Sin cuotas                      | Inscripción<br>30,00 €                                                                          | <sup>Tarifa</sup><br>General                                |
|                |                               | Apellidos                                               | iscribir a otra persona                  | air: ô ln<br>AQUÍ                                                                               | Persona a inscri                                            |
| gatorio)       | (Obligat                      |                                                         |                                          |                                                                                                 | Forma de pago (                                             |
|                | Ē                             | Fecha de nacimiento                                     | J.                                       |                                                                                                 | Tarj. Crédito                                               |
| gatorio        | (Obligat                      |                                                         |                                          |                                                                                                 | · ·                                                         |
|                |                               | Sexo                                                    |                                          |                                                                                                 |                                                             |
| gatorio)       | (Obligat                      |                                                         |                                          |                                                                                                 |                                                             |
|                |                               | Nombre del tutor                                        |                                          | ESTOS                                                                                           |                                                             |
| gatorio)       | (Obligat                      |                                                         | - <b>- ~</b>                             |                                                                                                 |                                                             |
|                |                               | Apellidos del tutor                                     |                                          |                                                                                                 |                                                             |
| gatorio)       | (Obligat                      |                                                         |                                          |                                                                                                 |                                                             |
|                |                               | DNI del tutor                                           |                                          |                                                                                                 |                                                             |
| ja<br>ja<br>ja | (Obliga<br>(Obliga<br>(Obliga | Sexo Nombre del tutor Apellidos del tutor DNI del tutor |                                          | ESTOS                                                                                           |                                                             |

### 9º Clickar en aceptar términos y condiciones

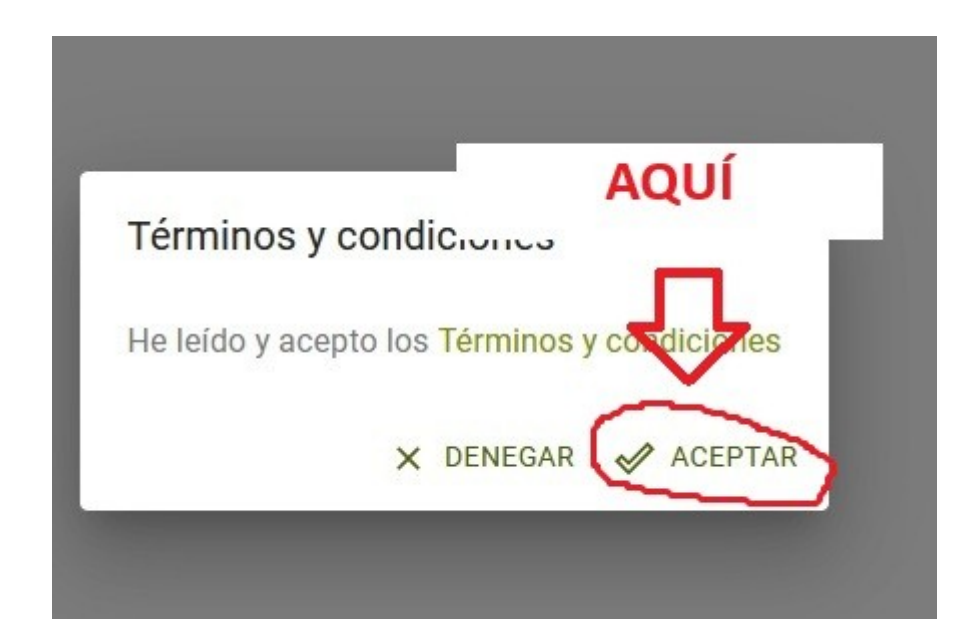

10° Rellenar los datos y clickar en pagar

| Datos d   | le la operación                     | Pagar con Tarjeta                                      | ESTOS                                       |                      |
|-----------|-------------------------------------|--------------------------------------------------------|---------------------------------------------|----------------------|
| IMPORTE   | 30,00 €                             |                                                        |                                             |                      |
| Comercio: | AYTO ALCALA DE<br>GUADAIRA (ESPAÑA) | <ul> <li>N° de tai</li> <li>Introduce tu nú</li> </ul> | rjeta<br>mero de tarjeta                    |                      |
| Terminal: | 297188716-2                         | Caducida                                               | ad 🕞 CVV                                    |                      |
| Pedido:   | 250513092230                        |                                                        |                                             |                      |
| Fecha:    | 13/05/2025 09:23                    | Recordar est<br>dispositivo/na                         | ta tarjeta como método de pago<br>avegador. | en este              |
|           |                                     | para esta finalio<br>completa <u>aquí*</u>             | dad. Puede consultar la Política de Cooki   | es propias<br>iokies |

11º Ya está inscrito le sale un mensaje indicándoselo, hacer esto por cada semana y niño que se quiera inscribir